# Moodle Dönem Başı Ders İşlemleri/ Procedure for Semester Starting for Moodle

## For English / Türkçe

## 1. Dersinizi yedekleyiniz

a. Ders Yönetim Kutucuğu İçerisindeki "Yedekle" düğmesini tıklayın

|                                                                                 | Yönetim                                                                                                    |
|---------------------------------------------------------------------------------|----------------------------------------------------------------------------------------------------|
| Definition of Voltage and Cur                                                   | v Ders yönetimi                                                                                                    |
| <u></u>                                                                         | Ayarlari duzenle                                                                                                    |
| Lecture Notes                                                                   | 🗹 🔅 Kurs tamamlama                                                                                                    |
| 🔕 Lecture Video 1                                                               | Source State State |
| 🔕 Lecture Video 2                                                               | ✓ Filtreler                                                                                                    |
|                                                                                 | > Raporlar                                                                                                    |
|                                                                                 | 🔅 Not defteri kurulu                                                                                                    |
| Ohm's law & Kirchoff's Voltag                                                   | le Law                                                                                                    |
|                                                                                 | ⊥ iceri aktar                                                                                                    |
| 🔼 Lecture Notes 1                                                               | 🗹 🔶 Sıfırla                                                                                                    |
| 📒 Lecture Notes 2                                                               | Soru bankası                                                                                                    |
| "Son adıma git" düğmesini tıklayın                                              |                                                                                                    |
| 1 Redenue ander 5 2 Sum ander 5 2 Contemport                                    | ninden meinen z. 4. Vedek al z. 6. Tam                                                                                                    |
| <ol> <li>Başıangıç ayanan – 2. Şema ayanan – 3. Onaylama ve yenideri</li> </ol> | gozuen geçirme = 4. redek al = 3. ram                                                                                                    |
| Yedekleme ayarları                                                              |                                                                                                    |
|                                                                                 | <ul> <li>INIS URTAK KARTUŞ I.1</li> </ul>                                                                                                    |
|                                                                                 | 🕷 Kayıtlı kullanıcıları dahil et                                                                                                    |
| Kullanıcı bilgileri gizle                                                       | X 🔒                                                                                                    |
|                                                                                 | 🕫 Kullanıcı rol atamalarını dahil et                                                                                                    |
|                                                                                 | 8 Etkinlikleri ve kaynakları dahil et                                                                                                    |
|                                                                                 | 🕷 Engellemeleri dahil et                                                                                                    |
|                                                                                 | 🗷 Filtreleri dahil et                                                                                                    |
|                                                                                 | 🕫 Yorumları dahil et                                                                                                    |
|                                                                                 | 🕫 Nişanları dahil et                                                                                                    |
|                                                                                 | 🕫 Takvim etkinliklerini dahil et                                                                                                    |
|                                                                                 | 🕫 Kullanıcı tamamlama aynıntılarını içersin                                                                                                    |
|                                                                                 | 🗵 Ders günlüklerini dahil et                                                                                                    |
|                                                                                 | 🕫 Not geçmişini dahil et                                                                                                    |
|                                                                                 | 80 Soru bankasını dahil et                                                                                                    |
|                                                                                 | 🗵 Gruplan ve gruplamaları dahil et                                                                                                    |
|                                                                                 |                                                                                                    |
|                                                                                 | 🖉 Include custom fields                                                                                                    |
|                                                                                 | 6º Include Caston nelas                                                                                                    |

## c. İşlemi bekleyin

d.

| . Başlangıç ayarları 🛏 2. Şema ayarları 🛏                                                                                                    | 3. Onaylama ve yeniden gözder                                                                                                | n geçirme 🖛 4. re                                       |                                                                                                |                                 |                     |                          |
|----------------------------------------------------------------------------------------------------|----------------------------------------------------------------------------------------------------|---------------------------------------------------------|------------------------------------------------------------------------------------------------|---------------------------------|---------------------|--------------------------|
|                                                                                                    | 3                                                                                                    | 33.86 saniye - 24.3                                     | 1196                                                                                           |                                 |                     |                          |
| "Devam" düğmesine                                                                                                    | e basın                                                                                                    |                                                         |                                                                                                |                                 |                     |                          |
| . Başlangıç ayarları 🛏 2. Şema aya                                                                                                    | arları 🛏 3. Onaylama ve ye                                                                                                   | niden gözden                                            | geçirme 🛏 4. Yedek al 🛏 5. Tam                                                                 |                                 |                     |                          |
| Yedekleme dosyası başarı ile olu                                                                                                    | uşturuldu                                                                                                    |                                                         |                                                                                                | ×                               |                     |                          |
|                                                                                                    | Dev                                                                                                    | vam                                                     |                                                                                                |                                 |                     |                          |
|                                                                                                    |                                                                                                    |                                                         |                                                                                                |                                 |                     |                          |
| "İndir" düğmesine ba                                                                                                    | asın ve dosvavı b                                                                                                    | oilgisavar                                              | ınıza indirip saklavın                                                                         |                                 |                     |                          |
| "İndir" düğmesine ba<br>Daha sonra "Yedekle<br>Bu formda • işaretli alanlar ge<br>Ders yedekleme i                                                                                                    | asın ve <u>dosyayı k</u><br>eme dosyalarını y<br><sup>ereklidir.</sup><br>bölümü <b>o</b>                                    | oilgisayarı<br>yönet" lin                               | ınıza indirip saklayın<br>Ikini tıklayın                                                       |                                 |                     |                          |
| "İndir" düğmesine ba<br>Daha sonra "Yedekle<br>Bu formda O işaretli alanlar ge<br>Ders yedekleme l<br>Dosya adı                                                                                                    | asın ve <u>dosyayı k</u><br>eme dosyalarını y<br><sup>ereklidir.</sup><br>bölümü©                                            | oilgisayarı<br>yönet" lir                               | <u>ınıza indirip saklayın</u><br>nkini tıklayın<br><sup>Zaman</sup>                            | Boyut                           | Índir               | Geri yükle               |
| "İndir" düğmesine ba<br>Daha sonra "Yedekle<br>Bu formda O işaretli alanlar ge<br>Ders yedekleme l<br>Dosya adı<br>yedek-moodle2-course-1897-4                                                                                                    | asın ve <u>dosyayı k</u><br>eme dosyalarını y<br><sup>ereklidir.</sup><br>bölümü o<br>ee234efe.ozbek-20190911-               | <u>pilgisayarı</u><br>yönet" lin<br><sup>1502.mbz</sup> | iniza indirip saklayın<br>nkini tıklayın<br>Zaman<br>11 September 2019, Wednesday, 15          | Boyut                           | Îndir               | Geri yükle<br>Geri yükle |
| "İndir" düğmesine ba<br>Daha sonra "Yedekler<br>Bu formda O işaretli alanlar ge<br>Ders yedeklerne la<br>Dosya adı<br>yedek-moodle2-course-1897-e<br>Yedeklere dosyalarını yönet<br>Kullanıcı gizli yed                                                               | asın ve <u>dosyayı k</u> eme dosyalarını y<br>erekildir.<br>bölümü o<br>ee234efe.ozbek-20190911-<br>Cek alanı o              | <u>pilgisayarı</u><br>yönet" lir<br><sup>1502.mbz</sup> | <u>iniza indirip saklayın</u><br>nkini tıklayın<br>Zaman<br>11 September 2019, Wednesday, 15   | Boyut                           | İndir<br>İndir      | Geri yükle<br>Geri yükle |
| <ul> <li>"İndir" düğmesine ba<br/>Daha sonra "Yedekler<br/>Bu formda O işaretli alanlar ge<br/>Ders yedeklerne b<br/>Dosya adı</li> <li>yedek-moodle2-course-1897-4</li> <li>Yedeklerne dosyalarını yönet</li> <li>Kullanıcı gizli yede</li> <li>Dosya adı</li> </ul> | asın ve <u>dosyayı k</u> eme dosyalarını y<br>erekildir.<br>bölümü<br>ece234efe.ozbek-20190911-<br>lek alanı<br><b>zaman</b> | <u>pilgisayarı</u><br>yönet" lin<br>1502.mbz<br>Boyut   | iniza indirip saklayın<br>nkini tıklayın<br>Zaman<br>11 September 2019, Wednesday, 15<br>indir | Boyut<br>:05 1.3G8<br>Geri yükl | İndir<br>İndir<br>e | Geri yükle<br>Geri yükle |
| <ul> <li>"İndir" düğmesine ba<br/>Daha sonra "Yedekler<br/>Bu formda O işaretli alanlar ge<br/>Ders yedeklerne la<br/>Dosya adı<br/>yedek-moodie2-course-1897-di<br/>Yedeklere dosyalarını yönet</li> <li>Kullanıcı gizli yedi<br/>Dosya adı</li> </ul>               | asın ve <u>dosyayı k</u> eme dosyalarını y<br>erekildir.<br>bölümü o<br>ee234efe.ozbek-20190911-<br>ek alanı o<br>zaman      | <u>pilgisayarı</u><br>yönet" lin<br>1502.mbz<br>Boyut   | iniza indirip saklayın<br>nkini tıklayın<br>Zaman<br>11 September 2019, Wednesday, 15<br>indir | Boyut<br>:05 1.3G8<br>Geri yükl | İndir<br>İndir<br>e | Geri yükle<br>Geri yükle |

e. Açılan sayfada Yedeklenmiş dosyanın üzerine tıklayın ve diyalog kutusundaki "Sil"düğmesine basın ve onaylayın

| ktronik Mühen / EE234   Introdu | Düzenle yedek-moodle2-course-1897- ×<br>ee234efe.ozbek-20190911 |                                                                                                  |  |  |
|---------------------------------|-----------------------------------------------------------------|--------------------------------------------------------------------------------------------------|--|--|
| Dosyalar<br>vedek-moodl         | İndir Sil<br>Ad<br>Yazar<br>Lisansı seçin<br>Yol                | yedek-moodle2-course-1897-ee234efe.o:                                                            |  |  |
| Değişiklikleri kaydet           | Son de<br>Oluştu<br>Boyut                                       | Güncelle İptal<br>eğiştirme 11 September 2019, 15:05<br>iruldu 11 September 2019, 15:05<br>1.3GB |  |  |

Değişikleri kaydet ile sistemden yedek dosyasının silinmesini onaylayınız f. Not: Dosyayı silmeniz sunucu disk kapasitesi ve hızı açısından çok önemlidir. O nedenle yedeği bilgisayarınıza indirdikten sonra silmeniz önerilmektedir (Mart 2020 de yedeklenen tüm dosyalarınız otomatik olarak silinecektir).

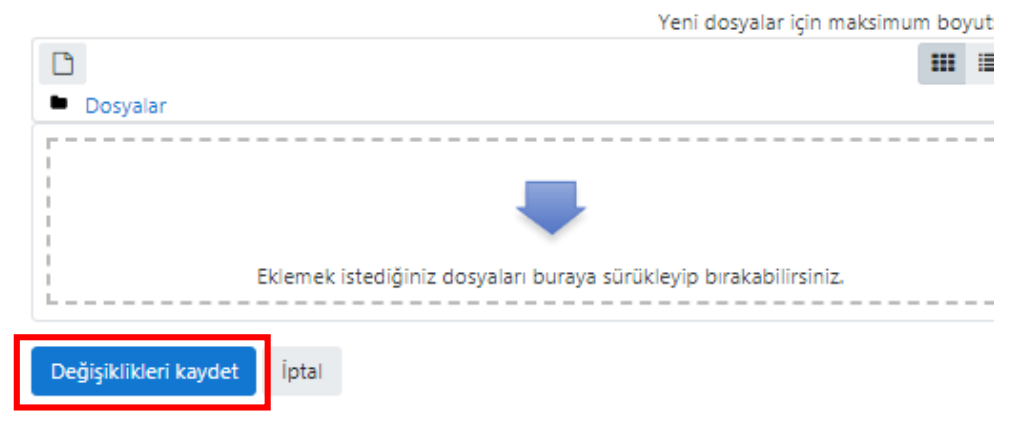

### 2. Dersinizi sıfırlayın

a. Ders Yönetim Kutucuğu İçerisindeki "Sıfırla" düğmesini tıklayın

| Duyurular                          |                           | K IIIK             |
|------------------------------------|---------------------------|--------------------|
|                                    | Yönetim                   |                    |
| Definition of Voltage and Current  | V Ders yöneti<br>Ayarları | mi<br>düzenle      |
| Lecture Notes                      | C & Kurs tam              | meyi aç<br>namlama |
| lecture Video 1                    | ✓ > Kullanıcı             | lar                |
| C Lecture Video 2                  | Raporta     Not def       | eri kurulumu       |
| Ohm's law & Kirchoff's Voltage Law | 1 Geri yük<br>1 iceri akt | le<br>ar           |
| 💁 Lecture Notes 1                  | 🖌 🤟 🗲 Sıfırla             |                    |
| Lecture Notes 2                    | > Soru bar                | nkası<br>          |

- b. "Genel" başlığı altında "Etkinleştir" kutucuğunu aktifleştirin ve Dönem başlangıç tarihi olan 10 Şubat 2020 belirleyin
  - Genel

| Dersin başlangıç tarihi | 0 | 23 ♦ September ♦ 2019 ♦ 00 ♦ 00 ♥ 🛗 🖉 Etkinleştir |
|-------------------------|---|---------------------------------------------------|
| Ders bitiş tarihi       | 0 | 11 ♦ September ♦ 2019 ♦ 15 ♦ 32 ♥ 🛗 🗆 Etkinleştir |
|                         |   | 🗷 Etkinlikleri sil                                |
|                         |   | 🗷 Tüm notları sil                                 |
|                         |   | 🗷 Tüm yorumları sil                               |
|                         |   | 🗷 Tamamlama verisini sil                          |
|                         |   | 🗷 Blog ilişkilendirmelerini sil 👔                 |
|                         |   | 🕑 Yetkinlik puanlarını sil                        |

c. "Roller" başlığından sadece "Öğrenci" yi seçin

| <ul> <li>Roller</li> </ul>      |                                   |
|---------------------------------|-----------------------------------|
| Kullanıcıların ders kaydını sil | Rol yok                           |
|                                 | Observer<br>No Editing Instructor |
|                                 | Tüm yerel atamaları sil           |

d. "Not defteri" ile yapmış olduğunuz sınav ve yüklemiş olduğunuz öğrenci puanlarını silin

| ▼ <u>Not Defteri</u>              |                                          |
|-----------------------------------|------------------------------------------|
|                                   | 🗑 Tüm ögeleri ve kategorileri sil 🕜      |
|                                   | 🔲 Tüm notları sil 👩                      |
| Önceki dönemde göndermiş olduğunı | ız Forum mesajlarını ve duyuruları silin |

| <ul> <li>Turnitin Assignments (V2)</li> </ul> |                                                                                              |
|-----------------------------------------------|----------------------------------------------------------------------------------------------|
| Seçenek Belirleyiniz                          | Turnitin Ödevlerini Değiştir (Ödev Parçalarını Değiştir, Turnitin Sınıfını Yeniden Kullan) 🕈 |
|                                               | Use new assignment dates                                                                     |

#### f. Önceki dönemde tanımladığınız ödevleri silin

e.

| <ul> <li>Turnitin Assignments (V2)</li> </ul> |                                                                                              |
|-----------------------------------------------|----------------------------------------------------------------------------------------------|
| Seçenek Belirleyiniz                          | Turnitin Ödevlerini Değiştir (Ödev Parçalarını Değiştir, Turnitin Sınıfını Yeniden Kullan) 🕈 |
|                                               | Use new assignment dates 📀                                                                   |

g. Son olarak "Dersi sıfırla" düğmesine basınız

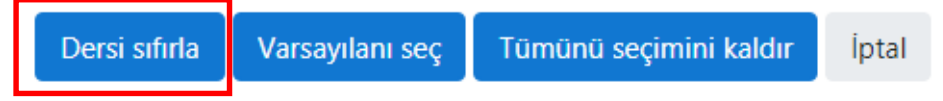

## **Course Transactions in Semester Opening**

For English / Türkçe

## 1. Back up your course

Click "Backup" button in Course Management Box

a.

|                                     |                                               |                   | A 1 1 1 1 1                                                      |
|-------------------------------------|-----------------------------------------------|-------------------|------------------------------------------------------------------|
|                                     |                                               |                   | Administration                                                   |
| Definition of Voltag                | <u>e and Current</u>                          |                   | <ul> <li>Course administration</li> <li>Edit settings</li> </ul> |
| Lecture Notes                       |                                               | 5                 | <ul> <li>Turn editing on</li> </ul>                              |
| Lecture Video 1                     |                                               |                   | Course completion                                                |
| Lecture Video 2                     |                                               |                   | ▼ Filters                                                        |
|                                     |                                               |                   | > Reports                                                        |
|                                     |                                               |                   | Backup                                                           |
| Ohm's law & Kircho                  | off's Voltage Law                             |                   | 1 Restore                                                        |
| 🔼 Lecture Notes 1                   |                                               | V                 | 1 Import                                                         |
| 📒 Lecture Notes 2                   |                                               |                   | <ul> <li>Question bank</li> </ul>                                |
| b. Click "Jump to final ste         | p" button                                     |                   |                                                                  |
| 1. Initial settings ► 2. Schema set | ings = 3. Confirmation and review = 4. Perfor | m backup 🖛 5. Com | plete                                                            |
| Backup settings                     |                                               |                   |                                                                  |
|                                     | IMS Common Cartridg                           | je 1.1            |                                                                  |
|                                     | Include enrolled users                        |                   |                                                                  |
|                                     | Anonymize user inform                         | nation            |                                                                  |
|                                     | Include user role assig                       | nments            |                                                                  |
|                                     | Include activities and r                      | resources         |                                                                  |
|                                     | 2 Include blocks                              |                   |                                                                  |
|                                     | W Include Diocks                              |                   |                                                                  |
|                                     | Include filters                               |                   |                                                                  |
|                                     | Include comments                              |                   |                                                                  |
|                                     | Include badges                                |                   |                                                                  |
|                                     | Include calendar event                        | is is             |                                                                  |
|                                     | Include user completion                       | on details        |                                                                  |
|                                     | Include course logs                           |                   |                                                                  |
|                                     | Include grade history                         |                   |                                                                  |

Include question bank

Include groups and groupings

Jump to final step Cancel Next

Include competencies

Include custom fields

### c. Wait for the transaction

d.

e.

| 1. Initial settings = 2. Schema settings = 3. Confirm                                                           | ation and review ► 4. Perform                | backup = 5. Complete                                                           |                     |                    |             |
|----------------------------------------------------------------------------------------------------|----------------------------------------------|--------------------------------------------------------------------------------|---------------------|--------------------|-------------|
|                                                                                                    | 29.88 secs -                                 | 48.12%                                                                         |                     | _                  |             |
| Click "Continue" button                                                                                         |                                              |                                                                                |                     |                    |             |
| 1. Initial settings ► 2. Scher<br>backup ► <b>5. Complete</b>                                                   | ma settings ► 3.                             | Confirmation and review                                                        | ► 4. P              | erform             |             |
| The backup file was suc                                                                                         | cessfully created.                           |                                                                                |                     | ×                  |             |
|                                                                                                    | Cont                                         | inue                                                                           |                     |                    |             |
| Click "Download" button<br>Then click "Manage back<br>Course backup area                                        | and <u>save the d</u><br>up files" link<br>o | <u>ocument in your PC.</u>                                                     |                     |                    |             |
| Filename                                                                                                    |                                              | Time                                                                           | Size                | Download           | Restore     |
| backup-moodle2-course-1897-ee234<br>1048.mbz                                                                    | efe.ozbek-20190912-                          | Thursday, 12 September 2019, 10:51<br>AM                                       | 1.3GB               | Download           | Restore     |
| Manage backup files                                                                                             | areaa                                        |                                                                                |                     |                    |             |
| Click on backed up file or<br>box and approve<br>grams 	My Courses Englished<br>int of Electrical / EE234   Int | Edit backu<br>ee234efe                       | and then click "Delete"<br>up-moodle2-cou<br>.ozbek-20190912.                  | rse-                | on in the<br>1897- | dialog<br>× |
|                                                                                                    | Download                                     | Delete                                                                         |                     |                    |             |
| □ ▲<br>■ Files                                                                                                  | Name                                         | backup-moodle2-                                                                | course              | -1897-ee23         | 4efe.       |
|                                                                                                    | Author                                       |                                                                                |                     |                    |             |
|                                                                                                    | Choose license                               | Other                                                                          |                     |                    |             |
| backup-moo                                                                                                    | Path                                         | / \$                                                                           |                     |                    |             |
| Save changes Ca                                                                                                 |                                              |                                                                                | U                   | pdate C            | ancel       |
|                                                                                                    |                                              | Last modified 12 September 201<br>Created 12 September 2019, 10:<br>Size 1.3GB | 9, 10:51 /<br>51 AM | AM                 |             |

f. Approve deletion of backup file from the system by saving the changes Note: Deleting the file is quite important in terms of Server disk capacity and speed

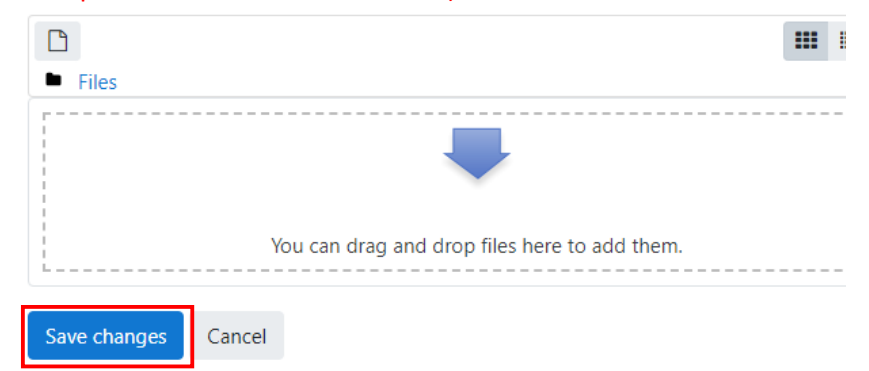

For this reason, it is recommended to delete the backup file after saving it on your PC (All backup file will delete in March 2020).

#### 2. Reset your course

a. Click "Reset" button in Course Management Box.

| Book Recommendation                |   | Administration                                                                            |
|------------------------------------|---|-------------------------------------------------------------------------------------------|
| Definition of Voltage and Current  |   | <ul> <li>Course administration</li> <li>Edit settings</li> <li>Turn editing on</li> </ul> |
| Lecture Notes                      | 2 | <ul> <li>Course completion</li> <li>Users</li> <li>Filters</li> <li>Reports</li> </ul>    |
| Dhm's law & Kirchoff's Voltage Law |   | <ul> <li>Gradebook setup</li> <li>Backup</li> <li>Restore</li> <li>Import</li> </ul>      |
| Lecture Notes 1                    |   | <ul> <li>Reset</li> <li>Question bank</li> </ul>                                          |

b. Activate the "Activate" box under "General" section and set the date as the beginning of the semester: 10 Fabruary 2020

| <ul> <li>General</li> </ul> |                  |                                                                                                    |  |
|-----------------------------|------------------|----------------------------------------------------------------------------------------------------|--|
| Course start date           | 0                | 23 $\diamondsuit$ September $\diamondsuit$ 2019 $\diamondsuit$ 00 $\diamondsuit$ $00 \diamondsuit$ Enable |  |
| Course end date             | 0                | 12 ♦ September ♦ 2019 ♦ 11 ♦ 00 ♦ 🏥 🗆 Enable                                                              |  |
|                             |                  | ✓ Delete events                                                                                           |  |
|                             | Delete all notes |                                                                                                    |  |
|                             |                  | Delete all comments                                                                                       |  |
|                             |                  | Delete completion data                                                                                    |  |
|                             |                  | Delete blog associations                                                                                  |  |
|                             |                  | Delete competency ratings                                                                                 |  |

- c. Choose only "Student" option under "Roles" section
  - Roles

Unenrol users

| No roles              | * |  |
|-----------------------|---|--|
| Student               |   |  |
| Observer              |   |  |
| No Editing Instructor | - |  |

Delete all local role assignments

d. Delete uploaded student grades and exams prepared via "Notepad"

|    | <ul> <li>Gradebook</li> </ul>                                                        |                                                                                              |
|----|--------------------------------------------------------------------------------------|----------------------------------------------------------------------------------------------|
|    |                                                                                      | Delete all items and categories ??                                                           |
|    |                                                                                      | Delete all grades ??                                                                         |
| e. | <ul> <li>Delete previous Forum messages and announcements</li> <li>Forums</li> </ul> |                                                                                              |
|    |                                                                                      | Delete all posts                                                                             |
|    |                                                                                      | Delete all ratings                                                                           |
|    |                                                                                      | Remove all forum tags                                                                        |
| f. | Delete previous assignmen<br>Turnitin Assignments (V2)                               | its                                                                                          |
|    | Seçenek Belirleyiniz                                                                 | Turnitin Ödevlerini Değiştir (Ödev Parçalarını Değiştir, Turnitin Sınıfını Yeniden Kullan) 🕈 |

### g. Final click "Reset course" button

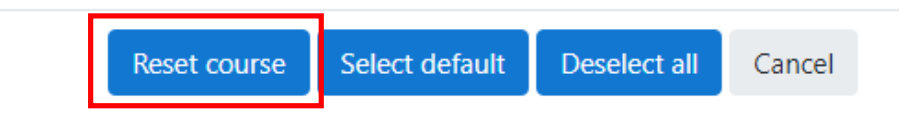